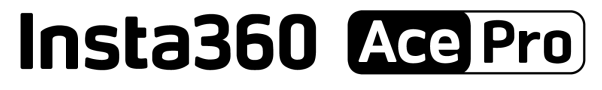

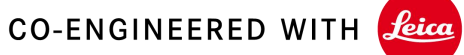

# オンラインマニュアル

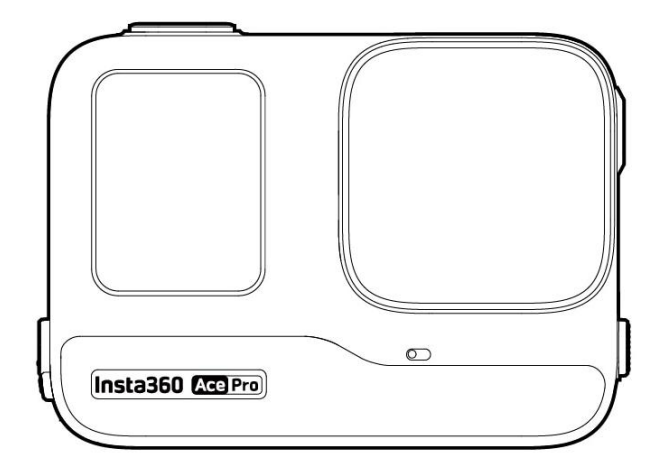

# 目次

| 製品紹介                                                                                                    | 1    |
|----------------------------------------------------------------------------------------------------|------|
| Insta360 Ace Pro の紹介                                                                                                    | 1    |
| 標準アクセサリー                                                                                                    | 1    |
| 初めて使用する場合                                                                                                    | 3    |
| バッテリーの <b>挿入</b>                                                                                                    | 3    |
| MicroSD カードの挿入                                                                                                    | 4    |
| 外部デバイス                                                                                                    | 5    |
| 充電                                                                                                    | 5    |
| アクティベーション                                                                                                    | 6    |
| 基本的な使い方                                                                                                    | 7    |
| ボタン操作:                                                                                                    | 7    |
| スクリーンの使用                                                                                                    | 9    |
| LED インジケーターランプ                                                                                                    | . 17 |
| ファイルストレージ                                                                                                    | .18  |
| 独自機能                                                                                                    | . 19 |
| ジェスチャー操作                                                                                                    | . 19 |
| クラリティーズーム                                                                                                    | .19  |
| 録画をキャンセル                                                                                                    | . 20 |
| 録画を一時停止                                                                                                    | .20  |
| フォトグラブ                                                                                                    | .20  |
| オートダッシュ                                                                                                    | .20  |
| AI 7-7                                                                                                    | .21  |
| AI 白撮り棒追し ゴム                                                                                                    | 21   |
| チーション ND                                                                                                    | 21   |
| $\Lambda I \rightarrow \Lambda I \rightarrow I \rightarrow I \rightarrow I \rightarrow I \rightarrow I \rightarrow I \rightarrow I \rightarrow $ | 01   |
| AI / (1 / 1 / 1 / 1 / 2 / 2 / 2 / 1 / 1 / 1 /                                                                                                    | .21  |
| アプリのバックグラウンドダウンロード                                                                                                    | .22  |
| GPS プレビューリモコン                                                                                                    | .22  |
| ファイル転送                                                                                                    | .28  |
| Insta360 App                                                                                                    | .30  |
| Insta360 アプリへの接続                                                                                                    | .30  |
| Android モード                                                                                                    | . 30 |
| 統計ダッシュボード (Garmin/Apple Watch 用)                                                                                                    | . 31 |
| ジャイロデータと Gyroflow ブレ補正                                                                                                    | .32  |
| お手入れ                                                                                                    | . 33 |
| ファームウェア更新                                                                                                    | .33  |
| 防水                                                                                                    | .34  |
| クリーニング                                                                                                    | .34  |
| バッテリーに関する <b>注意点</b>                                                                                                    | . 35 |

# 製品紹介

# Insta360 Ace Pro の紹介

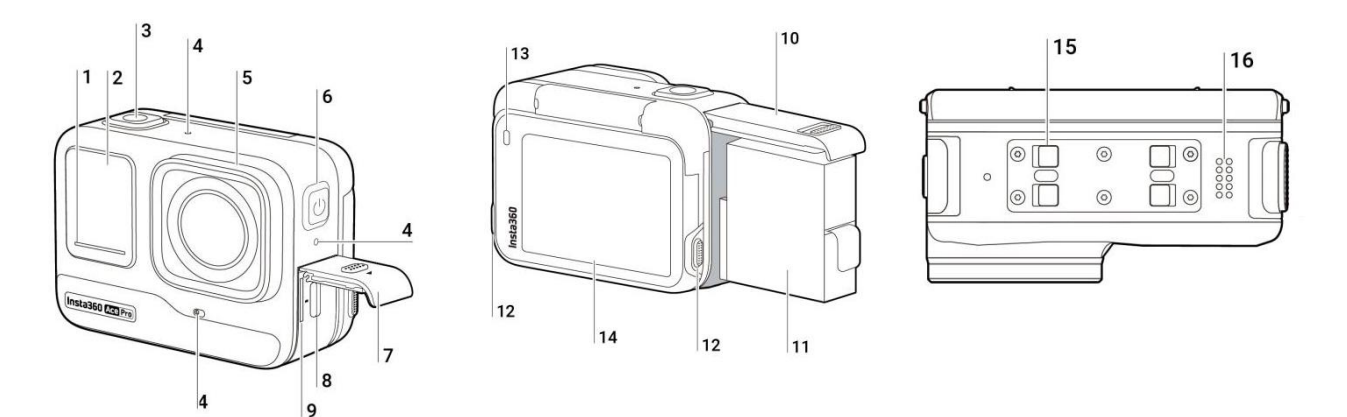

- 1. インジケーターランプ
- 2. フロント・スクリーン
- 3. シャッターボタン
- 4. マイク
- 5. レンズ
- 6. 電源ボタン
- 7. USB 端子カバー
- 8. USB Type-C 端子
- 9. microSD カードスロット

- 10. バッテリーカバー
- 11. バッテリー
- 12. リリーススイッチ
- 13. インジケーターランプ
- 14. フリップ式タッチスクリーン
- 15. マウント留め具
- 16. スピーカー

## 標準アクセサリー

Insta360 Ace Pro には 2 つのアクセサリーが付属しており、どこに行ってもフレキシブルな撮影が可能です。

| アクセサリー                                                                                                  | 説明                                                                                                    | 図 |
|----------------------------------------------------------------------------------------------------|----------------------------------------------------------------------------------------------------|---|
| 標準マウント:<br>ユニバーサル 2 プロ<br>ングマウントがカメラ<br>をアクセサリーにしっ<br>かりと固定し、超安定<br>した映像を実現しま<br>す。                     | <ul> <li>使用方法:</li> <li>1. カメラのレンズを標準マウントのアイコンに合わせ、マウントを取り付けます。</li> <li>2. 標準マウントをカチッと音がするまでカメラの方に押し込みます。それから、標準マウントをカメラから静かに引っ張り、確実に装着されていることを確認します。</li> <li>3. 標準マウントの両側面にあるボタンを同時に押してカメラを外します。</li> <li>使い方<br/>標準マウントを使用すると、カメラと三つ又アクセサリーとの接続が実現でき、フレキシブル粘着マウントなどのアクセサリーに接続することができます。</li> </ul> |   |
| <ul> <li>フレキシブル粘着マウント:</li> <li>3M 製の強力な粘着ベースを備えたフレキシブルな設計で、フラットな面や曲がった面、複雑な形状の面にも使用することができま</li> </ul> | <ul> <li>使用方法:</li> <li>1. 使用前にフレキシブル粘着マウントの底面にある赤いステッカーをはがし、クリーニングワイプでベースをきれいにします。</li> <li>2. フレキシブル粘着マウントを貼り付けて、30 秒間押さえつけ</li> </ul>                                                                                                    |   |

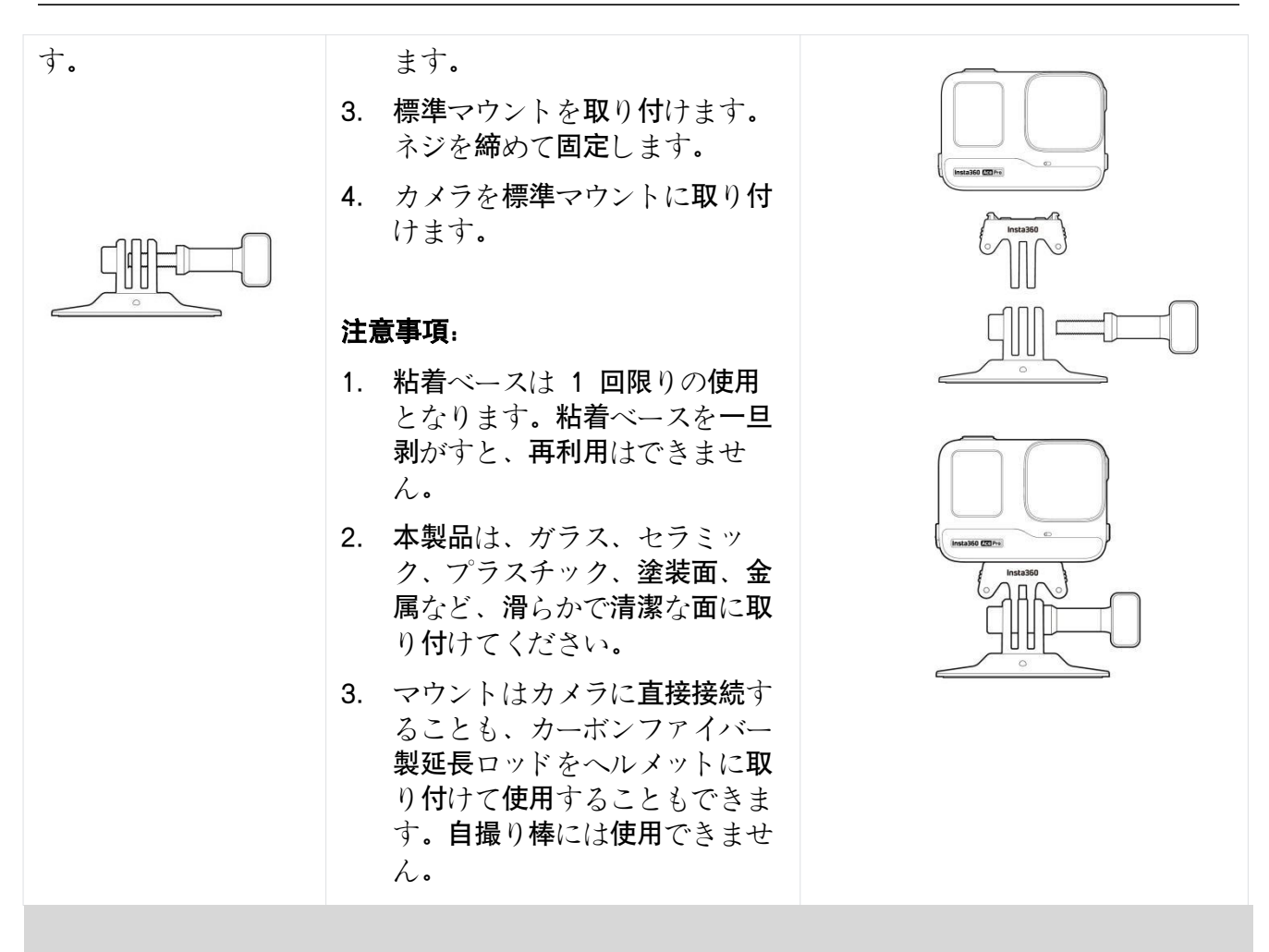

# 初めて使用する場合

#### バッテリーの**挿入**

- 1. バッテリーカバーのラッチを押したまま、下方向にスライドさせます。
- 2. 黄色の表示マークが見えたら、カバーを外側に開きます。
- 3. バッテリーに印字されている向きにバッテリーを挿入します。
- 4. カバーを閉じ、黄色の表示マークが完全に隠れるようにします。

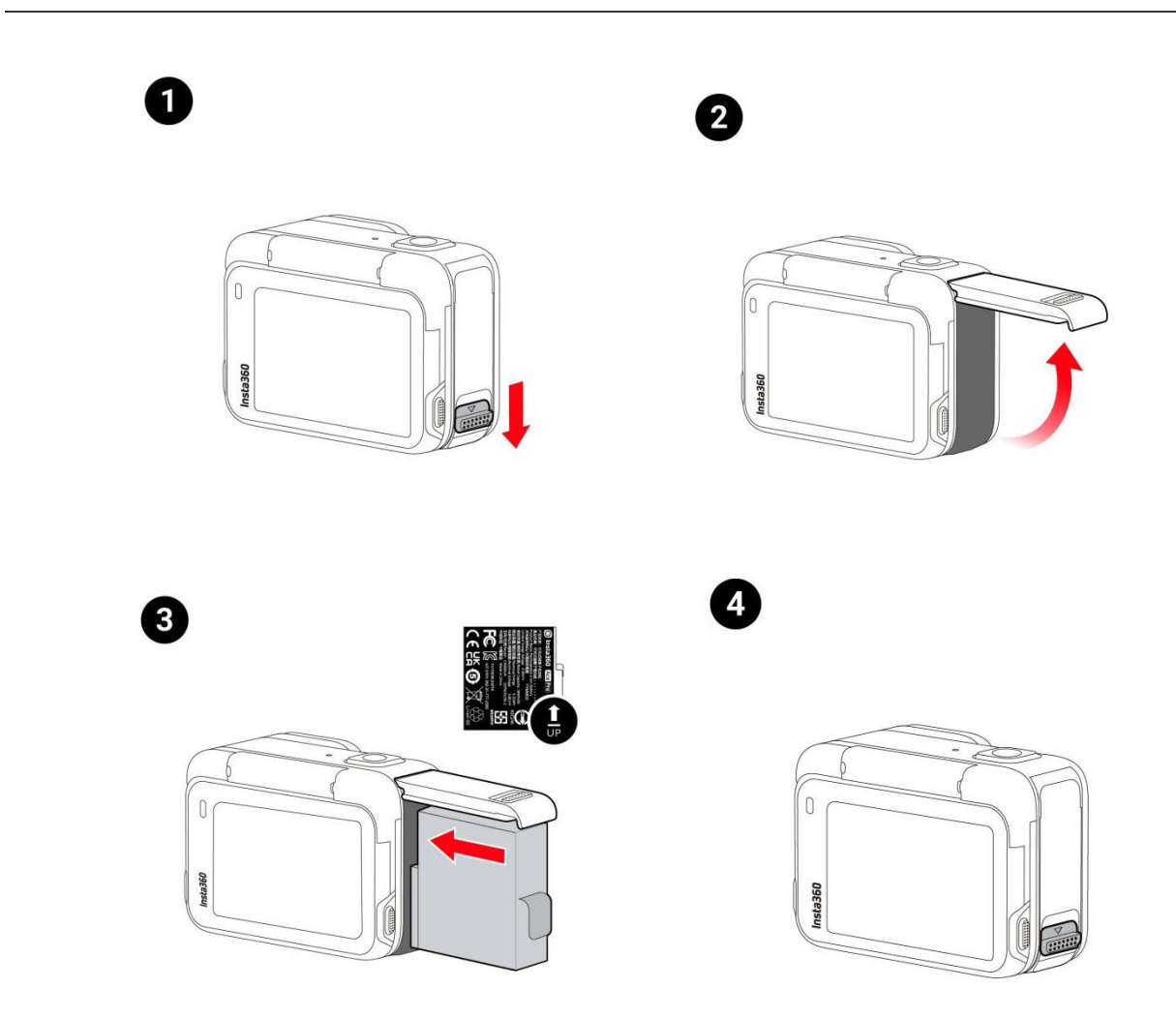

# MicroSD カードの挿入

- 1. USB 端子カバーの留め具を押したまま、下方向にスライドします。
- 2. カードに印字されている向きに microSD カードを挿入します。
- 3. 防水性能を維持するためカバーはしっかりと閉じます。

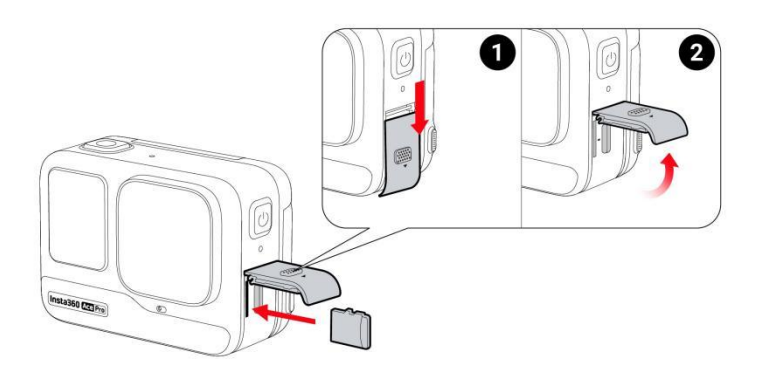

#### 注意:

録画が正常に行われるようにするため、スピードクラス UHS-I、V30 以上の exFAT 形式でフォ ーマットした microSD カードを使用してください。 サポートする最大容量は 1TB です。

# 外部デバイス

- 1. カメラの microSD カードスロットの保護カバーの突起部を図の方向に持ち、矢印の方向に完 全に引き出します。
- 2. カバーを外側に開き、しっかりと引き出します。
- 3. カバーを引き出すと、フラッシュ・コンパニオンとオーディオ・アダプターを挿入できます。
- 4. 使用後は、保護カバー上部の内側の切り欠きを、スロットコンパートメント上部の銀色の金属 製スナップに合わせます。

# 充電

カメラの USB 端子カバーを開けます。同梱の Type-C - Type-C 充電ケーブルを使用して、 Insta360 Ace Pro の Type-C ポートを Type-C 充電器に接続します。

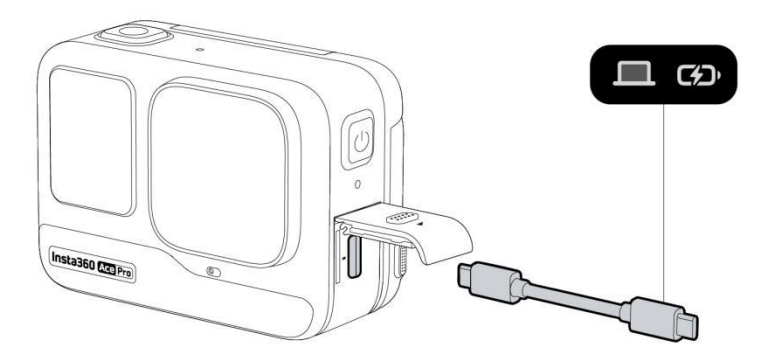

充電中はインジケーターランプが赤色で点灯し、充電が完了すると消灯します。 高速 PD 急速充電は、わずか 22 分でカメラのバッテリーを 80%まで充電し、46 分でフル充電 します。

#### Insta360 Ace Pro の充電時間:

- PD 急速充電: 46 分 100%
- 通常充電: 63 分 100%

## アクティベーション

Insta360 Ace Pro を初めて使用する前に、Insta360 アプリでアクティベーションする必要があります。

#### 手順:

- 1. Insta360 アプリをダウンロードします。または、主要なアプリストアで "Insta360"を検索す るか、箱の QR コードをスキャンします。
- 2. 電源ボタンを押して Insta360 Ace Pro を起動します。
- 3. スマートフォンの Wi-Fi と Bluetooth を有効にします。
- 4. Insta360 アプリを開き、ページ下部にあるカメラアイコンをクリックします。ポップアップ

ウィンドウに表示されるデバイスから接続先を選択し、画面の指示に従って接続します。カメ ラ名はデフォルトで「Insta360 Ace Pro \*\* 」です。「 \*\* 」の部分には Insta360 Ace Pro の箱に記載されているシリアル番号の末尾 6 桁が入ります。Insta360 Ace Pro に初め て接続する際に、タッチスクリーンで接続を承認する必要があります。

5. カメラの接続に成功したら、画面の指示に従ってカメラをアクティベーションします。ファー ムウェアの更新が可能な場合は、アプリが通知します。画面の指示に従って Insta360 Ace Pro のファームウェアを更新してください。

# 基本的な使い方

ボタン操作:

電源ボタン

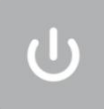

| カメラの <b>状態</b> | 操作            | 説明                                                     |
|----------------|---------------|--------------------------------------------------------|
| <b>電源</b> オフ   | 1 回押す         | カメラの <b>電源</b> を <b>入</b> れる。                          |
| <b>電源</b> オン   | <b>1 回押</b> す | 異なる撮影モードまたはプリセットに切り替える。<br>録音中に右下のマークボタンを押すと印をつけることができ |

|      |     | ます。<br>印を付けたクリップは編集中に手早く見つけることができま<br>す。 |
|------|-----|------------------------------------------|
| 電源オン | 長押し | 1 秒: 電源オフ。<br>5 秒間長押し: 強制シャットダウン         |

シャッターボタン

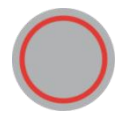

| カメラの <b>状態</b> | 操作    | 説明                                                                           |
|----------------|-------|------------------------------------------------------------------------------|
| <b>電源</b> オフ   | 1 回押す | クイックキャプチャー*で撮影を開始する。<br>*この機能はカメラであらかじめ有効にしておく必要があります。                       |
| <b>電源</b> オン   | 1 回押す | プレビュー中:<br>1. 写真を撮影、または録画を開始します。<br>2. 録画を停止。<br>その他のページ:<br>1. プレビューページに戻る。 |
|                | 長押し   | 録画中:<br>1. 録画をすぐにキャンセルする。                                                    |

# リリーススイッチ

| 操作                                        | 説明                         |
|-------------------------------------------|----------------------------|
| フリップス <b>式</b> クリーンの両側にあるボタンを同<br>時に押します。 | タッチスクリーンの <b>角度</b> を変えます。 |

# スクリーンの使用

フロントスクリーン

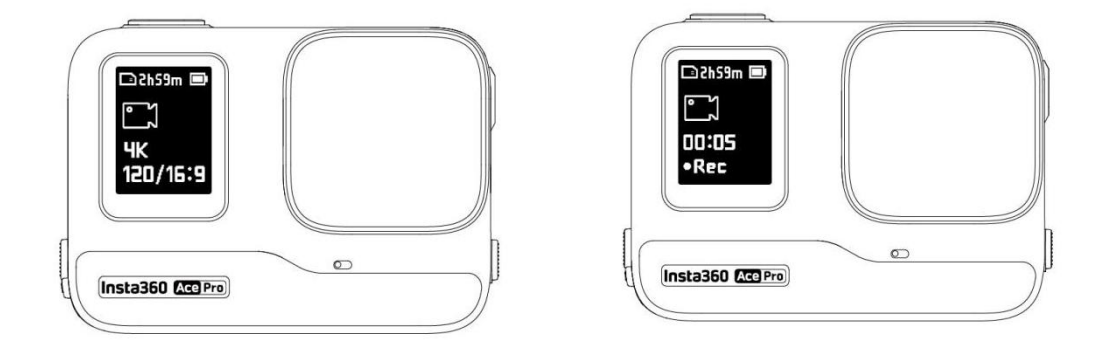

カメラの電源がオンになると、フロント・スクリーンに以下の情報が表示されます:

| カメラの <b>状態</b> | 説明                                  |
|----------------|-------------------------------------|
| プレビュー          | バッテリー、記憶容量、撮影仕様、現在の撮影モード。           |
| 撮影             | 撮影状態(一時停止、プリ録画、カウントダウンなど)           |
| その他            | 映像の保存、アプリへの接続、ファームウェアのアップグレード<br>など |

フリップ**式**タッチスクリーン

タッチスクリーンのメイン画面には、現在の撮影モードが表示されます。 メニューバーには、バッテリー残量、ストレージ容量、現在の撮影パラメーターが表示されます。 画面をスワイプまたはタップすることで、以下のことが可能になります:

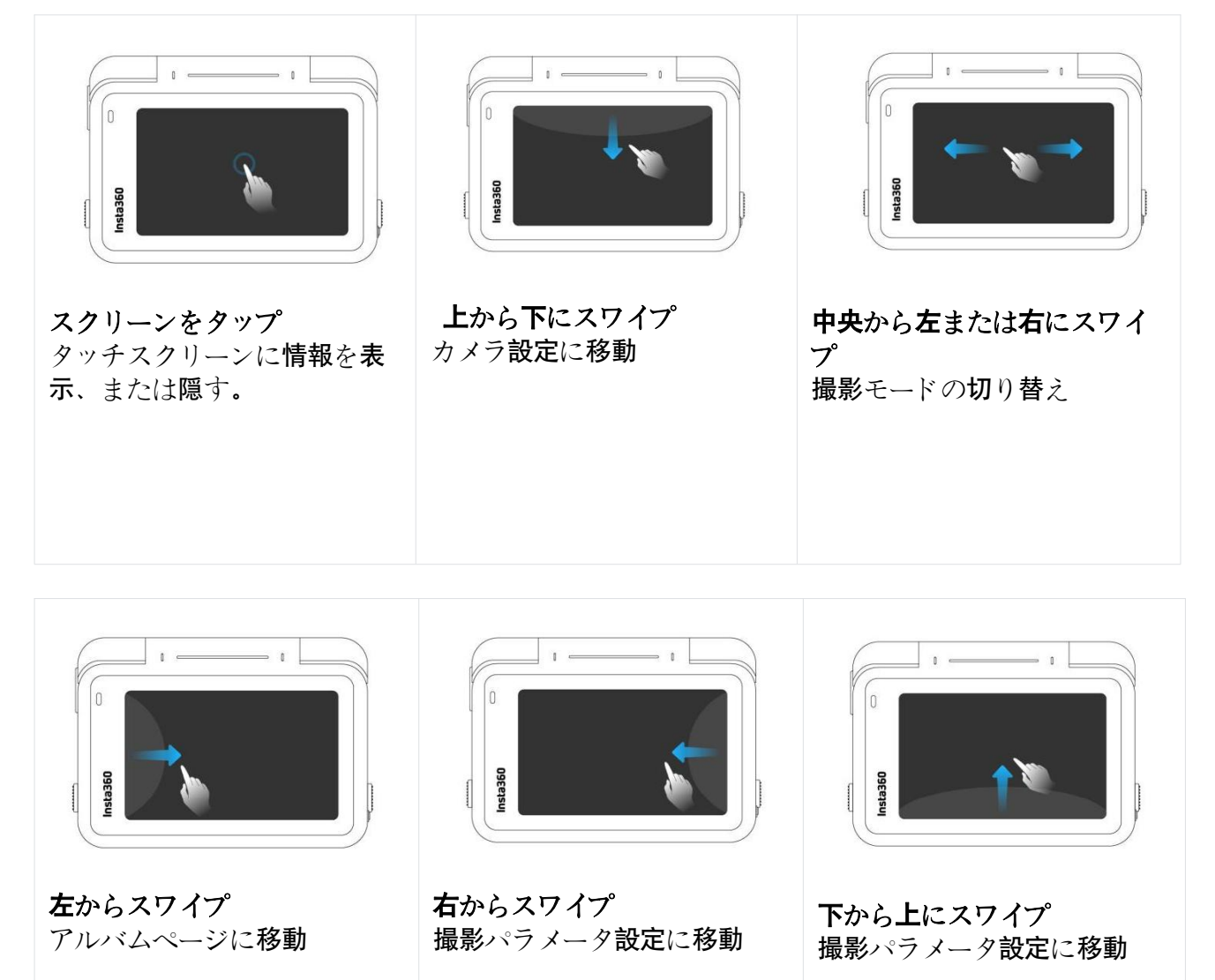

ショートカットメニュー

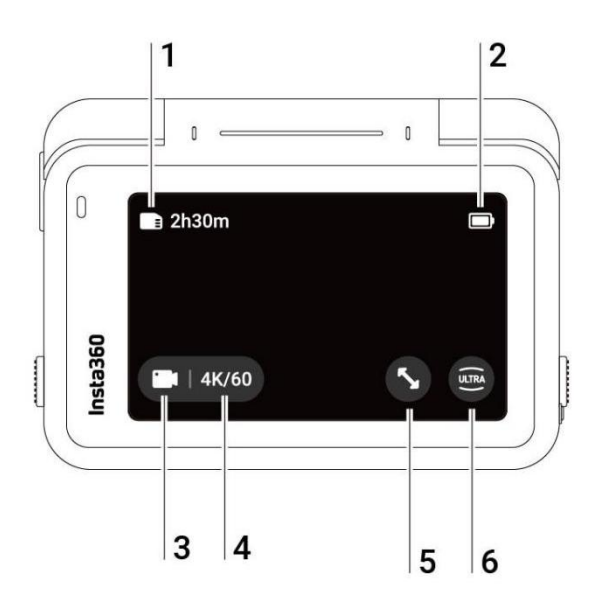

- 1. ストレージ: microSD カードに保存できる写真の撮影枚数や動画の撮影時間を表示します。
- 2. バッテリーの状態: Insta360 Ace Pro の現在のバッテリーレベル。
- 3. 撮影モード: アイコンをクリックしてスワイプすると、撮影モードが選択できます。
- 4. 撮影仕様: 現在の撮影モード設定を表示します。
- 5. **クラリティーズーム**: アイコンをクリックするか画面をダブルタップすると、画質を損なう ことなく拡大または縮小できます。
- 6. 視野: 視野を変更します。

撮影モード

アイコンをクリックしてスワイプするか、画面中央を左右にスワイプして別の撮影モードを選択する。

| <b>撮影</b> モード    | 説明                                                            |
|------------------|---------------------------------------------------------------|
| 動画               | FlowState 手ブレ補正を自動的に適用した動画を録画。                                |
| FreeFrame 動<br>画 | FlowState 手ブレ補正とアスペクト比を調整できる水平維持をアプリまたは<br>Studio から編集時適用します。 |
| PureVideo        | PureVideo は暗所での画質を向上します。                                      |

| タイムシフト       | タイムシフト動画を移動しながら使用し、ハイパーラプス効果を作り出すことが<br>できます。 |
|--------------|-----------------------------------------------|
| タイムラプス       | タイムラプス動画の <b>定点撮影に適</b> しています。                |
| ループ録画        | 途切れることなく録画しますが、直近の固定時間セグメントのみ保存されます。          |
| スローモーシ<br>ヨン | スローモーション動画を高いフレームレートで撮影します。                   |
| スターラプス       | 複数枚の写真を撮影して自動的に結合しスターラプス効果を作ります。              |
| バースト写真       | 短時間に複数の写真を撮れます。                               |
| インターバル       | カメラは一定の時間間隔で自動的に連続写真を撮影します。                   |
| HDR 写真       | ハイダイナミックレンジの写真を撮る。撮影中はカメラを動かさないでください。         |
| 写真           | 通常の写真を撮影します。                                  |

#### カメラの**設定**

タッチスクリーンを下にスワイプすると、カメラの設定が確認できます。

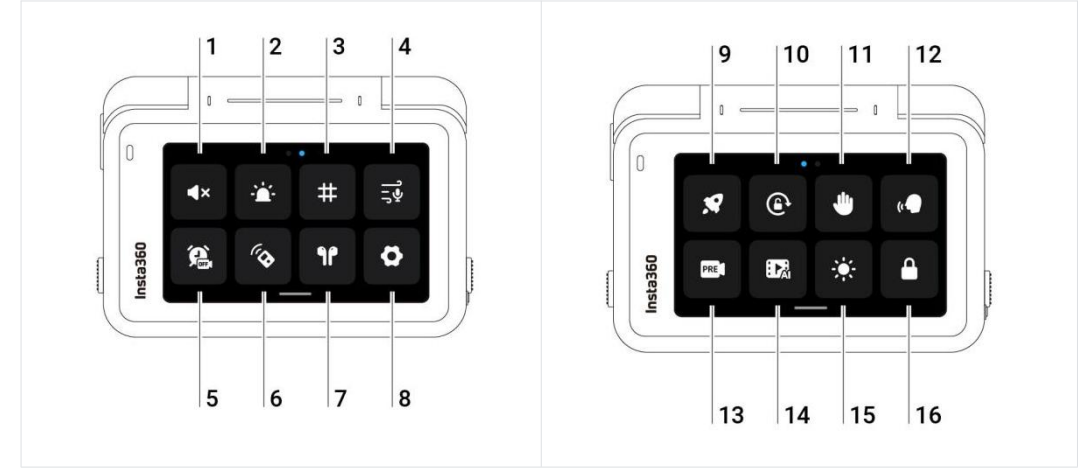

- 1. 音量調節: カメラのスピーカー音量を設定します。高、中、低、ミュートから選択します。
- 2. インジケーターランプ: 点灯 / 消灯します。
- 3. グリッド: 有効/無効を切り替えます。
- 4. オーディオ設定:オーディオモードを切り替えます。ステレオ、風切り音低減、方向性強調から選択します。

- 5. 予約録画:予約録画機能を使用します。
- 6. Bluetooth リモコン: Bluetooth リモコンを検索して接続する。
- 7. AirPods: AirPods を検索して接続します。
- 8. 設定: カメラの設定を確認します。
- 9. **クイックキャプチャー:** 有効/無効を切り替えます。有効にすると、カメラの電源がオフのとき にシャッターボタンを押すと、電源がオンになり録画を開始します。
- 10. 回転ロック: 有効/無効を切り替えます。
- 11. ジェスチャー制御: 有効/無効を切り替えます。
- 12. 音声制御: 有効/無効を切り替えます。
- 13. プリ録画: 有効/無効を切り替えます。シャッターボタンを押す前の 15 秒または 30 秒の映像を保存します!
- 14. AI ハイライト・アシスタント: 有効/無効を切り替えます。1 本の動画から最高の瞬間を見つけ出してハイライトを表示するまでの処理が、カメラ内でできます。それらを1 つの動画に統合するか、それぞれを新しいファイルとして保存できます。アルバムのページで見ることができます。
- 15. 明るさの調節: バーをスライドして、スクリーンの明るさを調節します。
- 16. スクリーンのロック: タップするとスクリーンをロックします。タッチスクリーンを上にスワ イプするとロック解除します。

#### 撮影仕様設定

タッチスクリーンを下から上にスワイプすると、撮影仕様設定を確認できます。

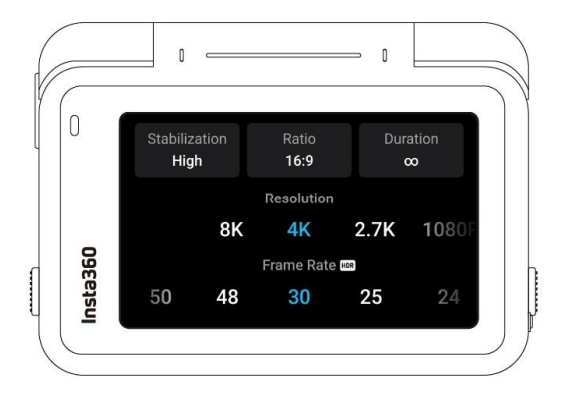

| <b>撮影</b> モード | パラメーター                                |
|---------------|---------------------------------------|
| タイムラプス        | <b>手</b> ブレ補正、アスペクト比、録画時間、解像度、フレームレート |
| FreeFrame 動画  | アスペクト比、録画時間、解像度、フレームレート               |

\_\_\_ 0

AUTO M

Vivid 1/100

ISO 1000

WB

EV±

| PureVideo | アスペクト比、録画時間、解像度、フレームレート                  |
|-----------|------------------------------------------|
| タイムシフト    | 手ブレ補正、アスペクト比、録画時間                        |
| タイムラプス    | 手ブレ補正、アスペクト比、録画時間、インターバル                 |
| ループ録画     | <b>手</b> ブレ補正、アスペクト比、ループ録画時間、解像度、フレームレート |
| スローモーション  | 手ブレ補正、アスペクト比、録画時間、解像度、フレームレート            |
| スターラプス    | 種類、アスペクト比、録画時間、解像度、タイマー                  |
| バースト      | バースト、アスペクト比、キャッシュ、解像度、タイマー               |
| インターバル    | インターバル、種類、アスペクト比、録画時間、解像度、タイマー           |
| HDR 写真    | フォーマット、アスペクト比、解像度、タイマー                   |
| 写真        | フォーマット、アスペクト比、解像度、タイマー                   |

## 撮影パラメーター設定

タッチスクリーンを右から左にスワイプすると、撮影パラメータ設定が確認できます。

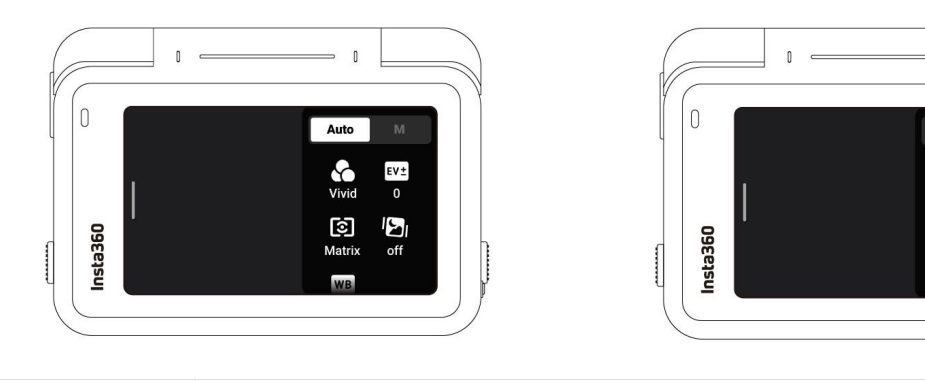

| パラメータ         | 説明                                                                   |
|---------------|----------------------------------------------------------------------|
| シャッタースピ<br>ード | 光がカメラに取り込まれる時間。シャッタースピードが速いほど、クリ<br>アな画像になります。                       |
| 感度(ISO)       | センサーが光に対してどの程度敏感かを反映する。感度が高いほど、カ<br>メラはより多くの光を取り込み、より明るい画像を得ることができる。 |

| 露出補正値<br>(EV)     | オートモードでは、露出オーバーや露出アンダーを補正するために EV<br>を調整することができる。     |
|-------------------|-------------------------------------------------------|
| ホワイトバラン<br>ス (WB) | 非現実的な色や色調を取り除き、色を正確に画像に写し込む。                          |
| 低照度手ブレ補<br>正      | 低照度環境でのブレと手ブレを改善します。過酷な環境では、画像が暗くなり、ちらつきが発生することがあります。 |
| フィルター             | さまざまな <b>色調と効果</b> を加える。                              |
| 顏優先               | 顔の明るさを優先する。                                           |

| <b>撮影</b> モード    | パラメータ                          |                                  |
|------------------|--------------------------------|----------------------------------|
|                  | オート                            | マニュアル                            |
| 動画               | フィルター、EV、顔優、低照度手ブレ補正、WB        | フィルター、シャッター速<br>度、ISO 感度、EV 値、WB |
| FreeFrame 動<br>画 | フィルター、EV 値、顔優先、低照度手ブレ補正、<br>WB | フィルター、シャッター速<br>度、ISO 感度、EV 値、WB |
| PureVideo        | EV 値、低照度手ブレ補正、WB               | シャッター速度、ISO 感<br>度、EV 値、WB       |
| タイムシフト           | フィルター、EV 値、WB                  | フィルター、シャッター速<br>度、ISO 感度、EV 値、WB |
| タイムラプス           | フィルター、EV 値、WB                  | フィルター、シャッター速<br>度、ISO 感度、EV 値、WB |
| ループ録画            | フィルター、EV 値、顔優先、低照度手ブレ補正、<br>WB | フィルター、シャッター速<br>度、ISO 感度、EV 値、WB |

| スローモーショ<br>ン | フィルター、EV 値、WB                   | フィルター、シャッター速<br>度、ISO 感度、EV 値、WB |
|--------------|---------------------------------|----------------------------------|
| スターラプス       | フィルター、シャッター速度、ISO 感度、WB、EV<br>値 | シャッター速度、ISO 感<br>度、EV 値、WB       |
| バースト写真       | フィルター、EV 値、WB                   | フィルター、シャッター速<br>度、ISO 感度、EV 値、WB |
| インターバル       | フィルター、EV 値、WB                   | フィルター、シャッター速<br>度、ISO 感度、EV 値、WB |
| HDR フォト      | 顏優先、WB                          | 顏優先、WB                           |
| 写真           | フィルター、EV 値、顔優先、WB               | フィルター、シャッター速<br>度、ISO 感度、EV 値、WB |

アルバムページ

タッチスクリーンを左から右にスワイプすると、アルバムページに移動します。

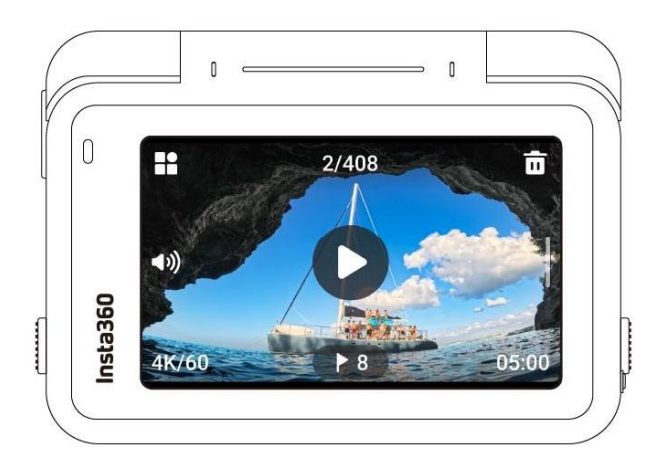

# LED インジケーターランプ

Insta360 Ace Pro には 2 つの LED インジケーター・ライトがあり、1 つはカメラの前面に、 もう 1 つは背面にあります。どちらも同じ情報を表します。インジケーターランプのオン / オフ は、「設定」>「一般」で切り替えることができます。

| カメラの <b>状態</b>                   | インジケータランプの <b>状態</b> |
|----------------------------------|----------------------|
| 電源オン                             | シアン色点灯               |
| クイックキャプチャーで撮影を開始                 | シアン色で 3 回点滅          |
| スタンバイ / スタンバイ(充電中) / スタンバイ(フル充電) | シアン色点灯               |
| 電源オフ                             | シアン色で 5 回点滅          |
| <b>充電中 (電源</b> オフ)               | 赤色点灯 (満充電で消灯)        |
| 録画中                              | 赤色点滅                 |
| カウントダウン >1 秒                     | シアン色点滅               |
| カウントダウン≤ <b>1 秒</b>              | シアン色で 5 回点滅          |
| U-ディスク・モード/ウェブカメラ・モード            | シアン色点灯               |

| ファームウェア更新中                                                                             | ゆっくりと <b>青色点滅</b> |
|----------------------------------------------------------------------------------------|-------------------|
| ストレージ <b>不足/</b> ファイルエラー/USB エラー/SD カードなし                                              | 黄色点灯              |
| 温度が高すぎる                                                                                | 3 回黄色点滅           |
| バッテリー <b>残量</b> が <b>少</b> ない <b>/温度が高</b> すぎるため、カメラは <b>自動</b> シ<br>ャットダウンのカウントダウンを開始 | 連続黄色点滅            |

# ファイルストレージ

録画が正常に行われるようにするため、スピードクラス UHS-I、V30 以上の exFAT 形式でフォ ーマットした microSD カードを使用してください。サポートする最大容量は 1TB です。

Insta360 ストアで販売されている公式メモリーカードの使用を推奨します。 また、以下のメモリーカードについて Insta360 Ace Pro との互換性が確認されています:

| MicroSD カード                               | 型番                     | 容量    | スピードクラ<br>ス |
|-------------------------------------------|------------------------|-------|-------------|
| Sandisk Extreme V30 A1                    | SDSQXVF-032G-<br>GN6MA | 32GB  | V30         |
| Sandisk Extreme Pro V30 A1                | SDSQXCG-032G-<br>GN6MA | 32GB  | V30         |
| Sandisk Extreme Pro V30 A1                | SDSQXCG-064G-<br>GN6MA | 64GB  | V30         |
| Sandisk Extreme V30 A1                    | SDSQXAF-128G-<br>GN6MA | 128GB | V30         |
| Sandisk Extreme V30 A2                    | SDSQXAF-128G-<br>GN6MA | 64GB  | V30         |
| Sandisk Extreme V30 A2                    | SDSQXA1-256G-<br>ZN6MA | 256GB | V30         |
| Sandisk Extreme Pro V30 A2                | SDSQXCZ-1T00-ZN6MA     | 1TB   | V30         |
| Lexar 1066x microSD UHS-I SILVER シ<br>リーズ | LMS1066064G-BN         | 64GB  | V30         |
| Lexar 1066x microSD UHS-I SILVER シ<br>リーズ | LMS1066128G-BN         | 128GB | V30         |
| Lexar 1066x microSD UHS-I SILVER シ<br>リーズ | LMS1066256G-BN         | 256GB | V30         |

# 独自機能

# ジェスチャー操作

ジェスチャーでカメラを操作できるので、グループでの自撮りや騒がしい環境での撮影に最適で す。

カメラのジェスチャー操作を有効にして、録画の開始・停止や写真撮影のジェスチャーを示しま す。タッチスクリーンを下にスワイプし、ジェスチャーコ操作をオンにします。 この機能を作動させるには、頭と手の両方が常にフレーム内にあるようにします。

| ジェスチャー                | トリガーコントロール        |
|-----------------------|-------------------|
| ピースサイン                | カウントダウンタイマーで写真撮影。 |
| / 1                   |                   |
| 2<br>2<br>2<br>2<br>- | 動画録画の開始/停止。       |

# クラリティーズーム

録画中やプレビュー中に、画面をダブルタップするか、画面右のズームボタンをタップすると、画 質を損なうことなく拡大・縮小できます。

\*動画モードでは 4K60fps 以下、PureVideo では 30fps 以下をサポートします。

# 録画をキャンセル

カメラ設定で「録画をキャンセル」を有効にします。その後でシャッターボタンを長押しすると、 現在の録画が即座にキャンセルされ、再度録画を開始することができます。

#### 録画を一時停止

同じファイル内で録画の一時停止と再開ができます。この機能を使うには、3 つの方法があります:

| カメラの <b>状態</b>     | 操作                                                                                                    |
|--------------------|----------------------------------------------------------------------------------------------------|
| 録画                 | <ul> <li>画面中央下の赤いボタンをタップして、初回の録画を一時停止します。</li> <li>再び録画を再開または一時停止するには、ボタンをタップするか、シャッターボタンを 1 回押します。</li> <li>画面右下の赤いボタンをクリックすると、カメラのアルバムに映像が保存されます。</li> </ul> |
| 電源を切る(録画一時<br>停止中) | 次回カメラ起動時に同じファイルに録画を再開することができます。<br>画面下の赤いボタンをタップしてカメラの電源を切ります。<br>カメラの電源を入れ直し、通常と同じように録画/一時停止を続けます。<br>右下の赤いボタンをクリックして、クリップをアルバムに保存します。                        |
| アルバムページで           | アルバムの右下にある赤いボタンをクリックすると、そのファイルに録<br>画を続けることができます。                                                                                                    |

フォトグラブ

動画モードおよび FreeFrame 動画モードで 4K60fps 以下の動画を撮影しているときでも、高画 質の写真を撮ることができます。すべてのパラメーターがサポートされます。 左下の丸いボタンをタップすると、録画中に HD 写真が撮れます。録画後、動画と写真の両方が 保存されます。

オートダッシュ

カメラ設定で、「電源オフ時の充電」をタップし、"充電と録画 "を選択します。ここで撮影設定と 撮影モードを調整できます。 カメラを外部電源に接続すると、自動的に電源が入り、設定した撮影モードとパラメーターで撮影 を開始できます。この機能は、ダッシュカムとして機能するため、車やバイクに最適です。 カメラが電源から切り離されると、カメラは自動的に録画を停止し、ファイルを保存して、電源オ フまでのカウントダウンを開始します。

#### AI ワープ

AI を使って、動画にダイナミックなひねりを加えよう。アプリ内でフィルターを検索し、クリップ全体または特定の部分にプレミアム AI エフェクトを適用します。

#### AI 自撮り棒消しゴム

ショットラボで AI 自撮り棒消しゴムエフェクトを選べば、壮大な三人称視点が楽しめます。動画 撮影で自撮り棒を使用した場合、AI が自動的に自撮り棒を検出してクリップから削除します。

#### モーション ND

アプリでショットに直接モーション ND を追加することで、ND フィルターがなくても、映画の ようなスピード感のある映像大作を作ることができます。バイクやクルマの進行方向を撮影するの に最適です。

#### AI ハイライト・アシスタント

この機能はカメラでもアプリでも使うことができます。

#### カメラ内処理:

タッチスクリーンを上から下にスワイプし、AI ハイライト・アシスタントを有効にします。

撮影した映像はアルバムページで見ることができます。 AI が動画を自動的に分析し、ハイライトを表示します。

ハイライトクリップを選び、個別に保存、または 1 つの動画に統合することができます。 その後で不要な映像を削除すれば、すぐにストレージのスペースを空けることができます。

#### アプリ内処理:

カメラをアプリに接続したら、アルバムページでクリップを開きます。 動画を一時停止すると、「ハイライト」セクションでハイライトを見ることができます。 クリップの長さを編集したり、書き出したいハイライトを選んだり、クリップを増やしたりできま す。

さらに、AI が自動的にハイライトリールを作成・編集してくれます。また、アプリの新しい「メ

モリー」セクションでも見ることができます。

# アプリのバックグラウンドダウンロード

アプリがバックグラウンドでクリップをダウンロードできるようになりました。 ダウンロード中 はアプリを終了して、ダウンロードが完了するまでスマートフォンを通常通りに使うことができま す。 ダウンロードが完了すると、アプリが通知します。

# GPS プレビューリモコン

GPS プレビューリモコンを使って、リアルタイムで映像をプレビューし、カメラの設定を調整できます。さらに、正確な GPS 情報などのデータを記録し、撮影後に映像に加えることができます。

#### 概要

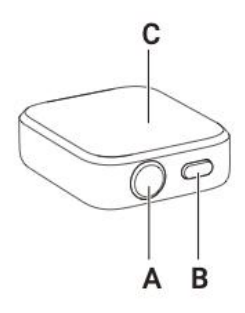

A.シャッターボタン

B.電源ボタン

C.タッチスクリーン

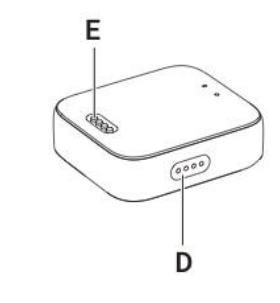

D.スピーカー

E.充電端子

# 充電

- 1. リモコンを充電ベースに置きます。この時、充電端子が完全に接触するようにします。
- 2. 充電ベースに充電器と電源を繋ぎます。リモコンが充電中であることを示すインジケーターが タッチスクリーンに表示されます。

注意:

- 1. リモコンを充電する AC アダプターは 5V/1.5A のものを使用してください。
- 2. リモコンと充電ベースは常に綺麗で乾いた状態にしておきます。

#### 3.

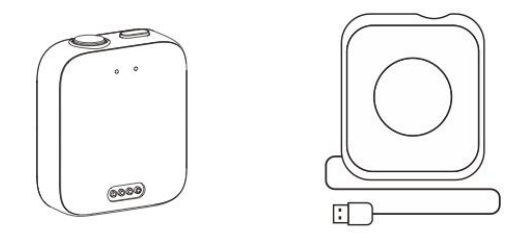

インストール

GPS プレビューリモコンは 3 つの方法で取り付けることができます。2 本のストラップで柔軟に取り付けることができます。

| 位置               | 説明                                                                     | 図  |
|------------------|------------------------------------------------------------------------|----|
| 手首に装着            | リストストラップを使用して、GPS プ<br>レビューリモコンを手首に装着します。<br>ボタンが正しく並んでいることを確認し<br>ます。 | ET |
| 自撮り棒に装着          | ユニバーサルストラップを使い、リモコ<br>ンを自撮り棒に取り付けます。ボタンが<br>正しく並んでいることを確認します。          |    |
| 自転車やオートバイに装<br>着 | ユニバーサルストラップを使って、ハン<br>ドルバーにリモコンを取り付けます。ボ<br>タンが正しく並んでいることを確認しま<br>す。   |    |

# 使用方法

電源オン / オフ

| リモコンの <b>状態</b> | 操作       | 説明                              |
|-----------------|----------|---------------------------------|
| <b>電源</b> オフ    | 電源ボタン長押し | リモコンの <b>電源</b> を <b>入</b> れます。 |

| 電源オン(カメラ <b>未接</b><br>続) | 電源ボタン長押し | リモコンの <b>電源を切</b> ります。         |
|--------------------------|----------|--------------------------------|
| <b>電源</b> オン(カメラを接<br>続) | 電源ボタン長押し | リモコン/カメラ/両方の電源を入れます(選択可<br>能)。 |

#### カメラの接続

1. 電源ボタンを長押しして、 リモコンの電源を入れます。

2. カメラの電源を入れます。

3. カメラの Bluetooth リモコンインターフェースで "Insta360 GPS プレビューリモコン"をクリックします。

カメラのスクリーン画面に接続完了と表示されると、ペアリング成功です。

#### 注意:

1. 良好な状態で使用するため、カメラのファームウェアは最新版に更新します。

2. 干渉のないオープンな環境で測定した場合のライブプレビューの到達範囲は最大 8m、リモートコントロールの到達範囲は 20m\*です。

3. 今後の Insta360 公式ウェブサイトカメラの互換性とファームウェアのアップデートに留意してください。

4. リモコンへの初回接続時は、ペアリングを行わずに、リモコンの範囲内にあるカメラを起動できます。

#### 複数のカメラを接続する

リモコンのウォッチダイヤルを上から下にスワイプして接続インターフェースに入り、カメラボタ ンをタップします。リモコンはペアリング待ち状態になります。 カメラの Bluetooth リモート機 能に進み、リモコンに接続します。 必要に応じてこの手順を繰り返します。 注意:

1. リモコンは一度に最大 4 台のカメラをコントロールできます。各カメラが認識できるリモコンは 1 つだけです。

2. リモコンは接続しているカメラの台数のみ表示し、その他のカメラの情報は表示しません。

#### カメラを**起動**する

リモコンを使ってカメラを起動することができます。 カメラへの初回接続時に、リモコンのタッチスクリーンを下にスワイプして接続インターフェイス に入り、以下の 2 つの方法のいずれかを選択してカメラを起動します:

- 接続:最後に接続したカメラを起動します。カメラが起動すると、自動的にリモコンに接続します。
- クイックキャプチャー:最後に接続したカメラを起動します。カメラは自動的にリモコンに接続し、クイックキャプチャーの状態になります。

注意:

- 1. この機能を使用するには、カメラの「Bluetooth ウェイクアップ」を有効にします。
- 2. この機能は、リモコンが接続されている場合でも、起動前にカメラで設定しておく必要があります。
- 3. クイックキャプチャを使用するには、カメラの設定でクイックキャプチャを有効にします。
- 4. リモコンのシャッターボタンを一回押すとクイックキャプチャに移行します。シャッターボタンを長押しするとカメラに接続します。

#### カメラの操作

カメラが接続されている時に、リモコンのタッチスクリーンでの操作またはリモコンのボタンを押 すことで、カメラを操作できます。

プレビューページ

カメラが接続すると、リモコンはプレビュー・ページに以下のカメラ情報を表示します:

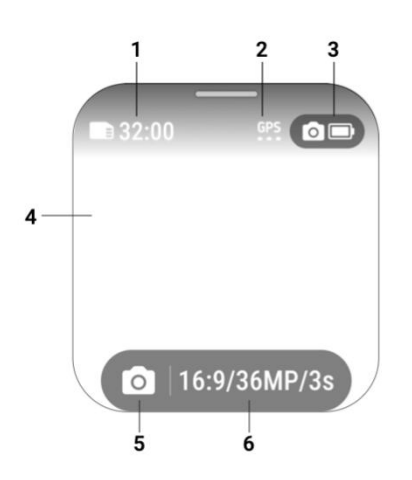

- 1. カメラストレージ
- 2. GPS 信号
- 3. カメラのバッテリー状態
- 4. プレビューページ
- 5. 撮影モード
- 6. 撮影仕様

撮影モードの切り替え

- 1. タッチスクリーンでの操作: プレビューページで左または右にスワイプすると撮影モードが切り替わります。
- 2. 電源ボタンでの操作:電源ボタンを繰り返し押すと撮影モードが切り替わります。

#### 撮影仕様

プレビューページで撮影仕様ボタンを押すか、または下から上にスワイプすると、撮影仕様ページ に移行し、パラメータを設定できます。

#### 撮影パラメータ

プレビューページで、右から左にスワイプして撮影パラメーターに移動し、パラメータを入力・調整します。

#### 写真や動画の撮影

| リモコンの <b>状態</b> | 操作                       | 説明                        |
|-----------------|--------------------------|---------------------------|
| プレビューページ        | シャッターボタン<br>を <b>押</b> す | <b>写真を撮る / 録画を開始</b> します。 |
| 録画中             | シャッターボタン<br>を <b>押</b> す | <b>録画を停止</b> します。         |

#### アプリケーション・センター

ダッシュボードとコンパス

リモコンのタッチスクリーンのウォッチフェイスで左または右にスワイプするとダッシュボード、 コンパス、または設定に移行します。

#### 設定

設定に以下の項目があります:

- 1. ディスプレイと輝度
- 2. ディスプレイの向き
- 3. 音声
- 4. 時刻
- 5. 言語
- 6. 概要
- 7. ファクトリーデータリセット

#### ファームウェアの更新

Insta360 アプリを開き、設定 > GPS リモートコントロール→リモコンの更新に進みます。リモ コンを検索して接続します。 接続が完了すると、アプリはファームウェア更新があれば通知します。 画面の指示に従って、リモコンのファームウェアを更新します。

# ファイル転送

Insta360 Ace Pro を付属の Type-C ケーブルでスマートフォンや PC に接続し、ファイル転送 を行います。Insta360 Ace Pro のファイルをスマートフォンや PC にダウンロードし、 Insta360 アプリや Insta360 Studio で編集したりエクスポートしたりできます。

Insta360 Ace Pro から Insta360 アプリにファイルをダウンロード

- 1. Insta360 Ace Pro とスマートフォンを Insta360 アプリ経由で接続します。
- 2. アルバムページに移動します。
- 3. ページの右上隅にある複数選択アイコンをタップし、ダウンロードしたいファイルを選択しま す。右下隅にあるダウンロードアイコンをタップしてダウンロードします (ダウンロード中は アプリを終了したりスマートフォンの画面をロックしたりしないでください)。

#### Insta360 Ace Pro から PC にファイルをダウンロード

- 1. 純正ケーブルで PC に接続します。プロンプトが表示されるので、「U ディスク・モード」 に進みます。PC が Insta360 Ace Pro のハードドライブを認識するのを待ちます。
- 2. DCIM > Camera01 フォルダを開き、PC に転送したい写真や動画をコピーします。

Insta360 アプリと Windows PC 間のファイル転送 iPhone

- 1. iTunes を PC にインストールします。iPhone を PC に接続して iTunes を開き、指示に従って 認証プロセスを完了します。
- 2. 認証後に左上隅の iPhone アイコンをクリックすると、iPhone のファイルが表示されます。
- 3. 「ファイル共有」をクリックし、一覧から「Insta360」を選択します。以下のいずれかを実行しま す:
  - iPhone から Windows PC に転送: DCIM フォルダを探し、保存をクリックします。保

存先を選択して保存をクリックします。

Windows PC から iPhone に転送: 「IMPORT」という名前でフォルダを新規作成し、
 写真や動画を IMPORT フォルダにコピーします。Insta360 アプリで IMPORT フォルダ
 を置き換えます。

#### Android

- 1. Android 端末を PC に接続し、スマートフォン上の「USB 接続済み」から「ファイル管理」 を選択します。
- 2. 「マイコンピュータ/このコンピュータ」をクリックし、スマートフォンのモデル名を検索して、「内蔵ストレージ」をクリックします。
- 3. 「data > com.arashivision.insta360akiko > files > Insta360OneR > galleryOriginal」か ら以下のいずれかを実行します:
  - Android 端末から Windows PC に転送: フォルダまたはファイルを PC にコピーします。
  - Windows PC から Android 端末に転送: PC からこのフォルダにファイルをコピーします。

# Insta360 アプリと Mac 間でのファイル転送 iPhone

- 1. iPhone を Mac に接続します。
- 2. Mac の Finder で iPhone を選択します。
- 3. Finder でファイルをクリックし、以下のいずれかを実行します:
  - Mac から iPhone に転送: ファイルを(複数)選択して、Mac から Insta360 アプリにド ラッグします。
  - iPhone から Mac に転送: Insta360 アプリの横にある小さな三角形をクリックし、
     iPhone 上のファイルを確認して、転送したいファイルを Mac 上のフォルダにドラッグします。

#### Android

- 1. Android File Transfer を Mac にインストールします。
- 2. Android 端末を Mac に接続します。
- 3. Android File Transfer を開きます。
- 4. Android 端末の転送したいファイルやフォルダを Mac のフォルダにコピー&ペーストします。

# Insta360 App

## Insta360 アプリへの接続

- Insta360 アプリのダウンロード。または、主要なアプリストアで "Insta360"を検索するか、 箱の QR コードをスキャンします。
- 2. 電源ボタンを押して Insta360 Ace Pro を起動します。
- 3. スマートフォンの Wi-Fi と Bluetooth を有効にします。
- Insta360 アプリを開き、ページ下部にあるカメラアイコンをクリックします。画面の指示に 従ってカメラをアクティベーションします。
- Insta360 アプリに初めて接続する場合は、タッチスクリーンで接続を承認する必要があります。アプリに接続できない場合は、スマートフォンの Wi-Fi 設定で Insta360 Ace Pro を検索し、パスワードを入力してアプリに戻ります。
   注意: カメラの Wi-Fi パスワードはアプリの設定ページで変更できます。

#### それでも Insta360 app に接続できない場合は?

- 1. Insta360 アプリが以下について許可されているか確認します:ネットワークの許可、 Bluetooth の許可、ローカルネットワークの許可
- 2. カメラの Wi-Fi オプションが有効になっているか、カメラが起動しているかを確認します。
- 3. Insta360 Ace Pro はスマートフォンの近くに置きます。

## Android モード

- 1. Insta360 Ace Pro を USB-C ケーブルで Android 端末に接続します。
- 2. Android モードの通知がポップアップ表示されます。
- 3. Insta360 アプリを開いて、カメラを操作し撮影した映像にアクセスします。

## 統計ダッシュボード (Garmin/Apple Watch 用)

ダッシュボード機能は、速度、標高、方向、累積距離、傾斜、運動軌跡などのリアルタイムの統計 情報をエクスポート時に動画に追加できます。 \*ダッシュボード機能は以下の撮影モードでは非対応です: タイムラプス、スターラプス、ダイナ ミック・タイムラプス、スローモーション、バレットタイム また、Garmin 端末や Apple Watch からのデータを統合することもできます。

#### ● Garmin 端末

接続方法:

- カメラを Insta360 アプリに接続し、アプリのアルバムページで動画を開き、再生を一時停止 して下部メニューの「ダッシュボード」をクリックします。
- 2. データソースとして "Garmin Connect "を選択します。
- 3. まだ Insta360 アプリに登録/ログインしていない場合は、アカウント登録/ログインを完了す る必要があります。
- 4. Garmin アカウントにログインし、Insta360 アプリを承認することに同意します。
- 5. Garmin のデータは自動的に Insta360 アプリに同期されます。

注意:

- GPS データと動画間の正確なタイムコードを取得するには、録画前にカメラを Insta360 ア プリに接続し、スマートフォンから正確なタイムコードを取得することをお勧めします。
- 2. Garmin 端末との互換性: Insta360 Insta360 Ace Pro は、サイクリング走行距離計やスマ ートウォッチなど、Garmin Connect とデータを共有するあらゆる Garmin 端末をサポート します。
- 3. Insta360 アプリとデータを同期する前に、Garmin 端末から Garmin Connect にデータをア ップロードする**必要**があります。
- ダッシュボードページのアイコンをクリックすることで、データソースを切り替えることができます。
- 5. Insta360 アプリにログインしている複数のデバイスとデータを同期することができます。

#### • Apple Watch

#### 接続方法:

- カメラを Insta360 アプリに接続し、アプリのアルバムページで動画を開き、再生を一時停止 して下部メニューの「ダッシュボード」をクリックします。
- 2. データソースとして"Apple Health"を選択します。
- 3. まだ Insta360 アプリに登録/ログインしていない場合は、登録/ログインを完了する必要があ

ります。

4. Insta360 アプリを承認します。

Apple Health データは自動的に Insta360 アプリに同期します。

注意:

- 1. Insta360 アプリは Android 端末の Apple Health には対応しません。
- GPS データと動画間の正確なタイムコードを取得するには、撮影前にカメラを Insta360 ア プリに接続し、スマートフォンから正確なタイムコードを取得することをお勧めします。
- 3. 運動データと GPS 情報を記録するため、録画前に Apple Watch でワークアウトを開始し て保存する必要があります。また、Apple Health アプリでワークアウトを手動で追加してデ ータを同期することもできます。
- 4. データソースを切り替えるには、ダッシュボードページのアイコンをタップします。

# ジャイロデータと Gyroflow ブレ補正

Insta360 Ace Pro は、FreeFrame モードで撮影した映像の Gyroflow からジャイロスコープ・ データを取り込んで、撮影の安定性をさらに高めることができます。

使い方:

- 1. FreeFrame で録画します。
- 2. Gyroflow の最新版を公式ウェブサイトからダウンロードし、撮影した FreeFrame 映像をインポートしてブレ補正効果をプレビューします。
- 3. FOV、手ブレ補正スムージング、解像度、その他のパラメーターを好みに応じて調整し、動画 を書き出しすることができます。

# お手入れ

#### ファームウェア更新

Insta360 Ace Pro が効率的に動作するよう、ファームウェアのアップデートが定期的に行われま す。最良の結果を得るため、最新のファームウェアに更新してください。 アップデートの前に、Insta360 Ace Pro のバッテリー残量が少なくとも 20% あることを確認し ます。

#### Insta360 アプリ経由での更新

Insta360 Ace Pro を Insta360 アプリに接続します。ファームウェア更新が利用可能な場合は、 アプリが通知します。画面の指示に従ってファームウェアを更新します。

#### アップデートに失敗した場合は、以下を確認し、もう一度試みてください:

- 1. カメラをスマートフォンの近くに置いてください。
- 2. Insta360 アプリは実行したままにします。終了したり最小化したりしないでください。
- 3. スマートフォンのネットワーク接続状況が良好で安定していることを確認します。

#### PC 経由での更新

- 1. Insta360 Ace Pro の電源が入っていることを確認します。
- 2. USB Type-C ケーブルでカメラを PC に接続し、USB モードを選択します。
- 3. 最新のファームウェアを Insta360 公式ウェブサイトからダウンロードします。
- 4. PC が Insta360 Ace Pro を認識したら、「Insta360Insta360 AceProFW.bin」を Insta360 Ace Pro のルートディレクトリにコピーします。

注意:ファイル名は変更しないでください

1. Insta360 Ace Pro と PC の接続を解除します。Insta360 Ace Pro の電源は自動的に切れま

す。インジケータランプが青色でゆっくりと点滅します。

2. 更新が完了すると、Insta360 Ace Pro は自動的に再起動します。

# 防水

- 1. Insta360 Insta360 Ace Pro は、潜水ケースなしで 10m 防水です。水中で長時間使用する 場合は、潜水ケースを使用してください。潜水ケース は、50m までの IPX8 防水機能を備え ています。
- バッテリーコンパートメントに汚れや異物がないことを確認します。バッテリーを挿入した ら、バッテリーカバーを閉じ、黄色の表示マークが完全に覆われるようにして、防水性に影響 がないことを確認します。
- 3. USB 端子カバーには汚れや異物が付着していないようにします。また、水中でカメラを使用 する前に、USB 端子カバーが完全に閉じていることを確認します。
- 4. 注意: カメラを海中で使用した後は、必ず真水に 15 分間浸してから弱水流で洗い流し、柔らかい布で完全に拭き上げます。完全に乾いてから使用します。

#### Insta360 Ace Pro の防水性を維持するために:

• ヘアドライヤーを使ってカメラを乾かすことはしないでください。マイクやスピーカーの内部 防水膜を損傷する恐れがあります。

- GO 3 を推奨動作温度の範囲外 (-20℃ ~ 40℃) または湿度の高い環境で長時間 (一時間以上) 使用しないでください。
- 高温多湿の環境でカメラを保管しないでください。
- カメラを分解しないでください。
- 高速での入水は避けてください。過度の水の衝撃でカメラを損傷する可能性があります。

• カメラのバッテリーカバー、USB 端子カバー、レンズカバーが取り付けられ、確実に閉まっていることを確認します。

#### クリーニング

- 1. レンズにゴミや髪の毛などの異物が付着している場合は、レンズペン、ブロアー、布などで取り除きます。
- 2. バッテリーとバッテリーカバーに汚れや砂、髪の毛などの異物がないことを確認します。必要 に応じて、乾いた柔らかい布や紙で拭き取ります。

3. カメラが正常に動作するように、microSD カードスロットにほこり、汚れ、砂がないことを 確認します。

# バッテリーに関する注意点

• Insta360 Ace Pro 用に設計された Insta360 純正バッテリーのみを使用してください。 純 正以外のバッテリーの使用による事故や故障について、Insta360 は一切の責任を負いません。バ ッテリーを新たに購入する際は、Insta360 公式ウェブサイトにてご購入ください。

 
 ・ 推奨環境温度 (-20℃~40℃) の範囲外ではバッテリーを使用しないでください。 推奨温度範 ・ 囲外でバッテリーを使用すると、バッテリーが膨張し、発火、あるいは爆発する恐れがあります。 低温環境でカメラを使用する際は、バッテリーの持ち時間を延ばすため、事前に常温でバッテリー をフル充電します。

- バッテリーを長期間使用しないと、バッテリー性能に影響します。
- 良好な作動状態を維持するため、3 カ月ごとにバッテリーの充放電を行ってください。

#### Arashi Vision Inc.

ADD: 11th Floor, Building 2, Jinlitong Financial Center, Bao'an District, Shenzhen, Guangdong,

China

WEB: www.insta360.com

TEL: 400-833-4360 +1 800 6920 360

EMAIL: service@insta360.com

V1.0